# キャンパスネットワークホームページ・システムWAKABAを 活用しましょう!

●キャンパスネットワークホームページでできること。

| ・ラジオ科目(一部を除く)、テ | レビ科目(一部のみ)の視聴   |
|-----------------|-----------------|
| ・大学からのお知らせ      | ・各学習センターからのお知らせ |
| ・大学情報 ・学習情報     | ・各種様式のダウンロード    |
| ・授業に関する質問コーナー   | ・学習参考情報リンク集     |
|                 | など              |
|                 |                 |

●システムWAKABAでできること。

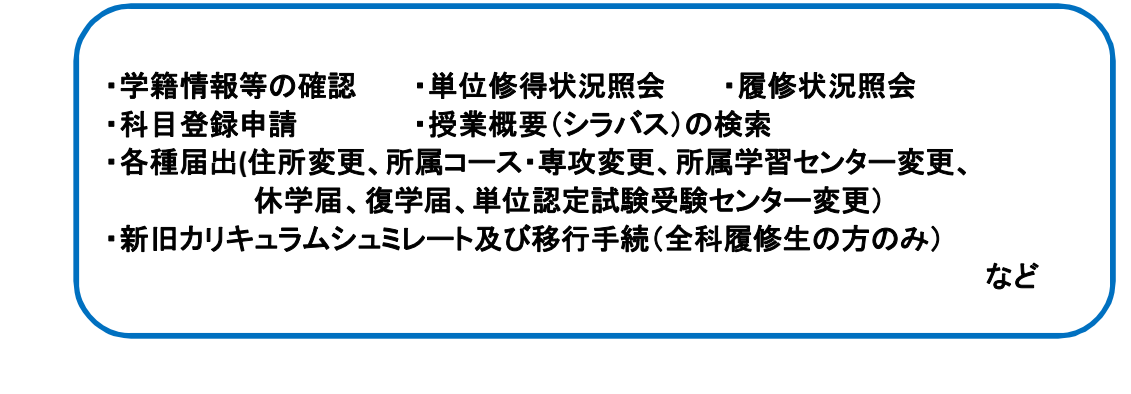

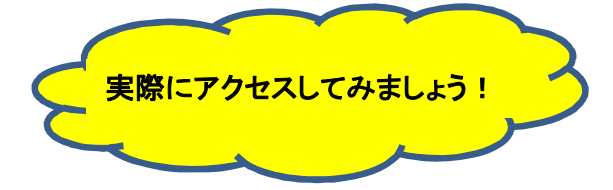

①検索サイトで放送大学ホームページを検索もしくは、http://www.ouj.ac.jp へ直接アクセス。

②放送大学ホームページのトップ画面上部にある 在学生の方へ をクリック。

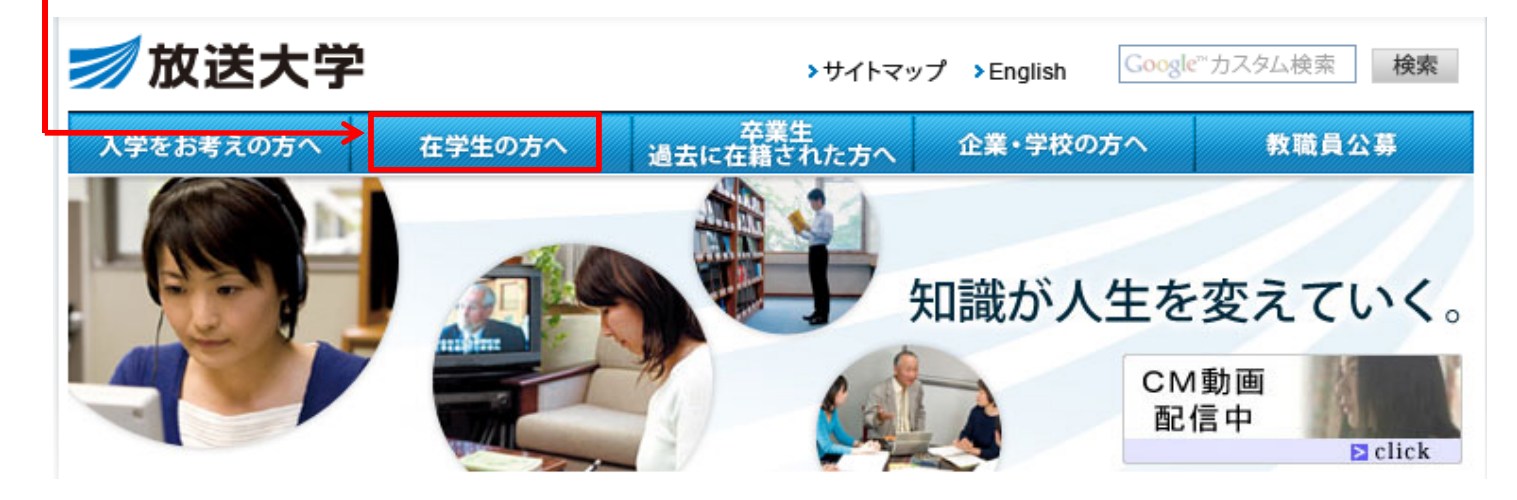

#### ③ご利用になる方をクリックして、ログイン画面に進みましょう。

| 🗾 放送大学                                                                                                    |                                                                   | >サイトマッ                         | プ >English                   | Google <sup>™</sup> カスタム検索 検索 |
|----------------------------------------------------------------------------------------------------|-------------------------------------------------------------------|--------------------------------|------------------------------|-------------------------------|
| 入学をお考えの方へ                                                                                                    | 在学生の方へ                                                            | 卒業生<br>過去に在籍された方へ              | 企業・学校の                       | の方へ 教職員公募                     |
| <b>☆Home</b> > <u>在学生の方</u>                                                                                                    |                                                                   |                                |                              | > 大学概要                        |
|                                                                                                    |                                                                   |                                |                              | > 学部                          |
| <u>生学生の皆様へ</u>                                                                                                    |                                                                   |                                |                              | 。<br>▶大学院                     |
| ・月1日より、キャンハス・ネ<br>変更となりました。それに住                                                                                                    | <sub>いと</sub> ワーク・システム。<br>料N、パスワードを初期                            | 反びシステムWAKABAU<br>朝化しております。詳しくは | ロクイン方法か<br>ま <u>こちら</u> をご覧く | 、 -<br>だ 。 専任教員一覧             |
| 561.8                                                                                                    |                                                                   |                                | _                            | -<br>> 学習センター・図書館・附属施惑        |
| WAX                                                                                                    | キャンバス・オ                                                           | ネットワーク・ホームページ                  | 2                            | →番組案内                         |
| このペーンは、放送大学ら学生に向けて、次のような情報を提供し<br>できていた。からのためらや金属学校の目的とおかがらない<br>できてきた。からのためらや金属学校の目的とおかがらない<br>できたきためには、自然のとうない?                                                                                                    | **** 学習に役立つ                                                       | 情報を掲載しています。                    | -                            | > 資格関連                        |
| シジオ世界時代マンテーキント数型<br>高大から年度の時のマールで発達<br>市場ならかりまたがなど<br>市場のためではごろうたまです。、<br>● 一般のためごと見知知られません。                                                                                                    | 学習センターな                                                           | いらのお知らせ                        |                              | ▲よくあるご質問とお問合せ                 |
| - 6710 10007 600 7184(-18(0706)<br>MARCOVET.<br>CITER - 69(07(00)000110.00                                                                                                    | <ul> <li>              面接授業の開             授業科目のイ      </li> </ul> | 講情報 <br>シターネット配信               |                              | ■ 学園(法人)からのお知らせ               |
| and a series                                                                                                    | 学習参考情報                                                            | 、各種届出申請 など                     |                              | •••••••                       |
| Contraction of the second second seco | <u>【Webu通1言指導</u>                                                 | <u>算ログイン方法について】</u>            |                              |                               |
| この方 ひららい 単称しままえ ベック くろのきょう・クー (10名)                                                                                                    | 98047.                                                            |                                |                              |                               |
|                                                                                                    |                                                                   |                                | 7                            |                               |
|                                                                                                    | システムWAK                                                           | (ABA(教務情報システム)                 | <u>&gt;</u>                  |                               |
|                                                                                                    | 学籍情報の検                                                            | 索や、科目登録申請などた                   | が行えます。                       |                               |
|                                                                                                    | 学籍照会                                                              |                                |                              |                               |
|                                                                                                    | 合理庙出<br>科日登録申請                                                    |                                |                              |                               |
| ユーダモンパスワードモンアルイロアインボクン市場して下さい<br>Enter rear contractor and patients, then cites the legis he<br>Refでためになられなにはパスワードに取りたステードより、てアミン                                                                                                    | 成績照会 など                                                           | -<br>                          |                              |                               |
| 1-78<br>1029-1                                                                                                    | 【システムWAP                                                          | 〈ABAIこついてのお知らせ】                |                              |                               |
| DPT2 997                                                                                                    |                                                                   |                                |                              |                               |
|                                                                                                    |                                                                   |                                |                              |                               |

### \* キャンパスネットワークホームページからログインする場合は、左下の画面から入ります。

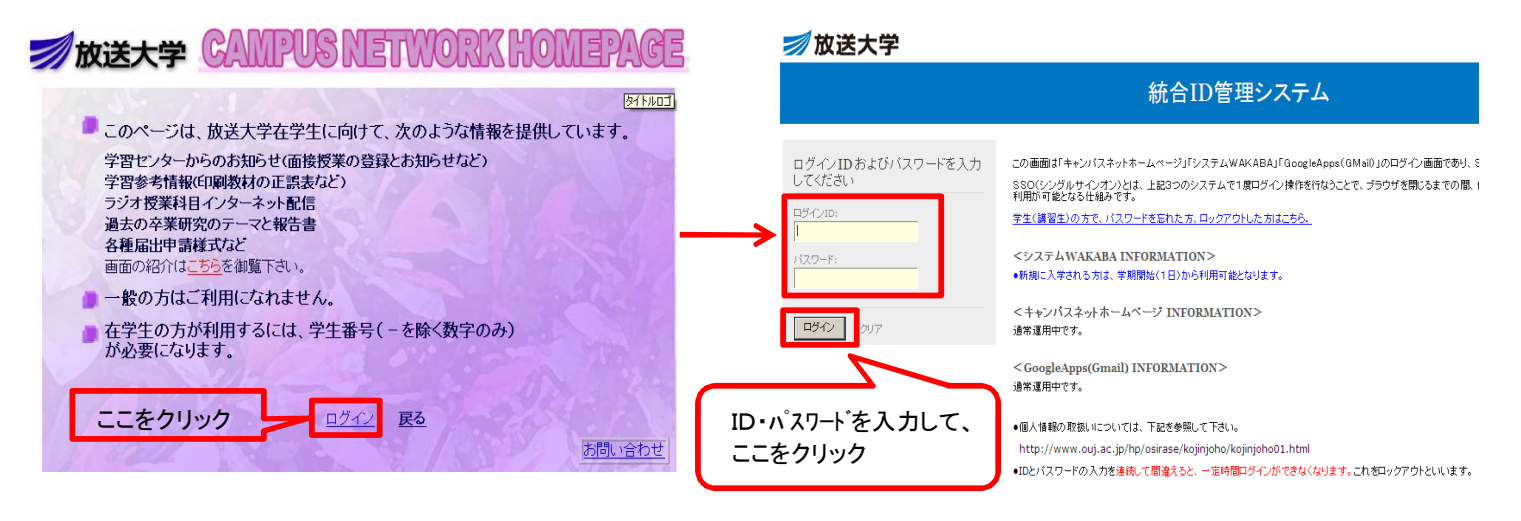

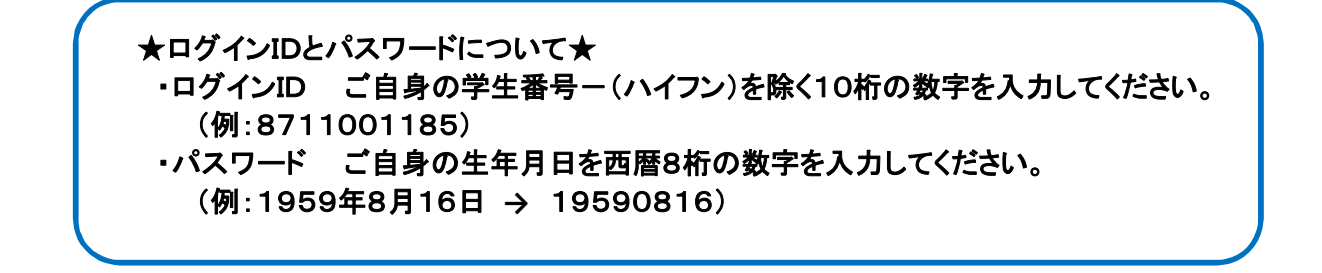

## \* インターネット配信で、授業を視聴してみましょう!!

●インターネット配信を利用すれば、好きな時間に自宅でいつでも学習することができます。

現在、ラジオ授業科目(4科目を除く)および、一部のテレビ授業科目を視聴する事ができます。 ※インターネット配信で視聴するには、「マイクロソフトMadiaPlayer」が必要です。

①キャンパスネットワークホームページにログインします。

②おすすめメニューから選択して、クリックします。

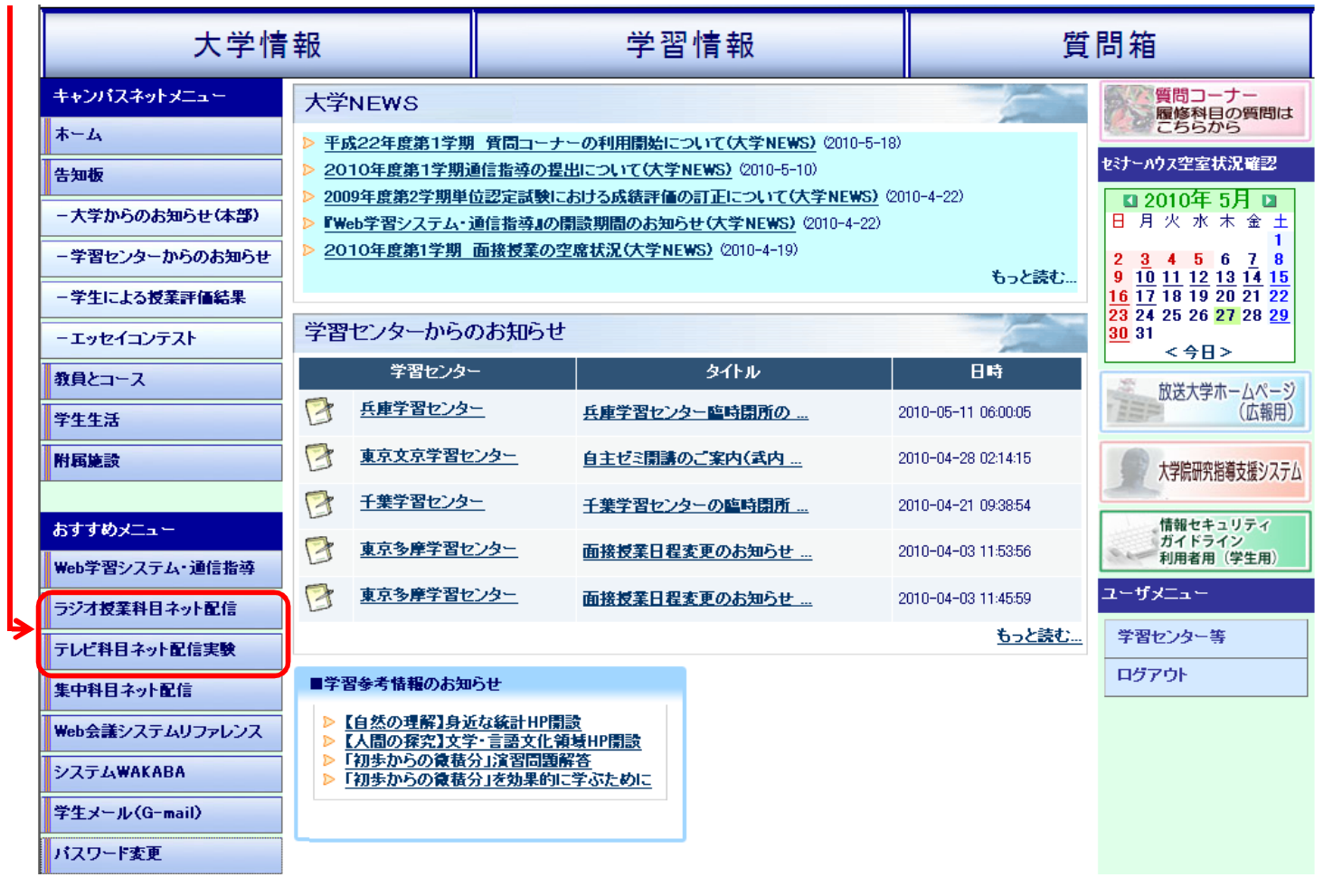

#### ③視聴したい科目名をクリックします。

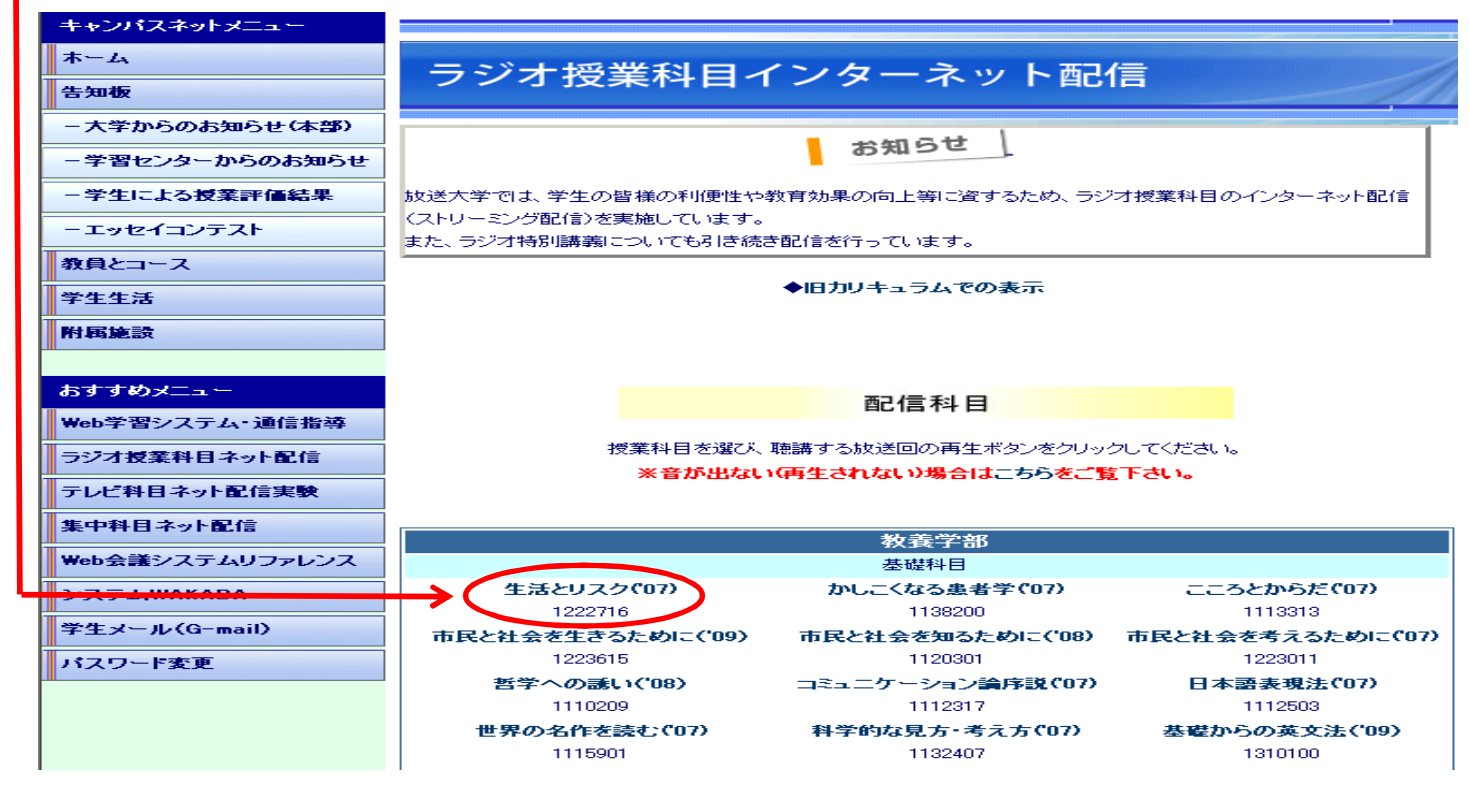

④視聴したい放送回を選び

をクリックします。

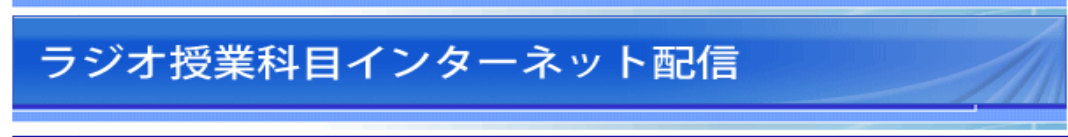

再生

| 生活とリスク(*07) |      |              | シラバス | Windows<br>Media |
|-------------|------|--------------|------|------------------|
| 再生          | 第1回  | リスクを考える      |      |                  |
| 再生          | 第2回  | 生活とリスクマネジメント |      |                  |
| 再生          | 第3回  | 自然災害と生活      |      |                  |
| 再生          | 第4回  | 犯罪と生活        |      |                  |
| 再生          | 第5回  | 交通事故と生活      |      |                  |
| 再生          | 第6回  | 化学物質とリスク     |      |                  |
| 再生          | 第7回  | 家族とリスク       |      |                  |
| 再生          | 第8回  | 生活経済とリスク     |      |                  |
| 再生          | 第9回  | 食生活とリスク      |      |                  |
| 再生          | 第10回 | 建物の安全性とリスク   |      |                  |
| 再生          | 第11回 | インターネットとリスク  |      |                  |